1. In Control Panel, double click "Wireless Network Setup Wizard" icon

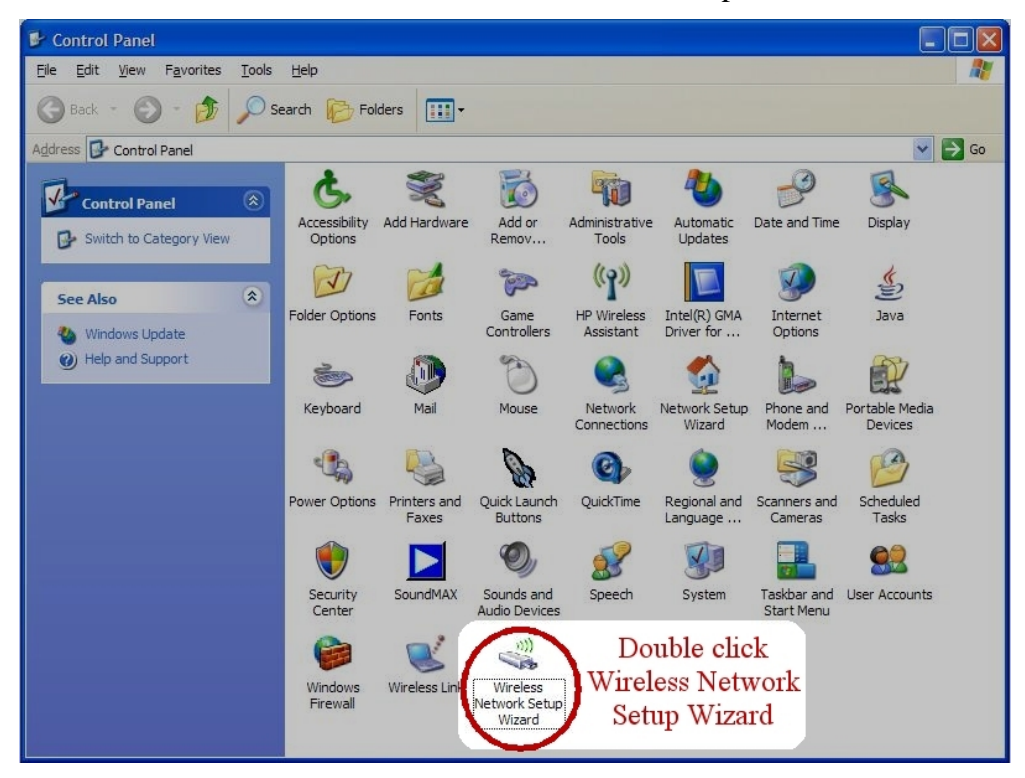

2. Click "Next" button.

| Wireless Network Setup Wizard |                                                                                                    |  |
|-------------------------------|----------------------------------------------------------------------------------------------------|--|
| (( <b>^</b> ))                | Welcome to the Wireless Network<br>Setup Wizard<br>This wizard helps you set up a security-enabled wireless network<br>in which all of your computers and devices connect through a<br>wireless access point. (This is called a wireless infrastructure<br>network) |  |
|                               | To continue, click Next.                                                                                                    |  |
|                               | < Back Next > Cancel                                                                                                    |  |

3. Type "HTB Wireless Network" in Network name (SSID) box.

Select "Manually assign a network key".

Click "Next: button.

| Wireless Network Setup Wizard 🛛 🛛 🕅                                                           |                                                                                                    |  |
|-----------------------------------------------------------------------------------------------|----------------------------------------------------------------------------------------------------|--|
| Create a name for your wireless network.                                                      |                                                                                                    |  |
| Give your network a name, us                                                                  | ing up to 32 characters.                                                                                                  |  |
| Network name (SSID):                                                                          | HTB Wireless Network                                                                                                    |  |
| <u>Automatically</u> assign a net<br>To prevent outsiders from<br>secure key (also called a V | work key (recommended)<br>accessing your network, Windows will automatically assign a<br>VEP or WPA key) to your network. |  |
| Manually assign a network                                                                     | key                                                                                                    |  |
| Use this option if you wou<br>existing wireless networkir                                     | ld prefer to create your own key, or add a new device to your<br>ng using an old key.                                     |  |
| Use WPA encryption instea<br>compatible with WPA)                                             | ad of WEP (WPA is stronger than WEP but not all devices are                                                               |  |
|                                                                                               | < Back Next > Cancel                                                                                                    |  |

4. Type "**hotimwireless**" in Network key box and Confirm network key box. Click "Next" button.

| Vireless Network Setup Wizard                          |                                      |                                    |
|--------------------------------------------------------|--------------------------------------|------------------------------------|
| Enter a WEP key for your wirele                        | ess network.                         |                                    |
| The WEP (or Wired Equivalent Pri                       | vacy) key must meet one of the follo | owing guidelines:                  |
| - Exactly 5 or 13 characters                           |                                      |                                    |
| - Exactly 10 or 26 characters usin                     | ig 0-9 and A-F                       |                                    |
| A longer WEP key is more secure                        | than a short one.                    |                                    |
| Net <u>w</u> ork key:<br>C <u>o</u> nfirm network key: | Hide characters as I type            | (13 characters)<br>(13 characters) |
| On the last page of this wizard, ye safekeeping.       | ou can print this key and your other | network settings for               |
|                                                        | < Back                               | Next > Cancel                      |

5. Select 'Set up a network manually" and click "Next" button.

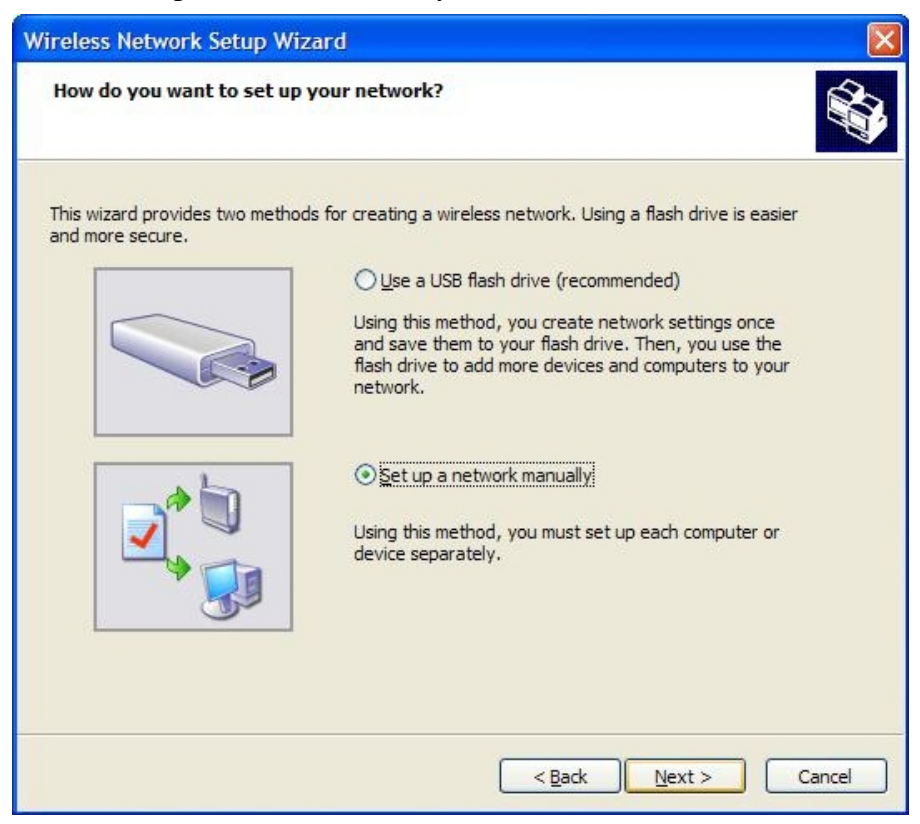

6. Click "Finish" button.

| Wireless Network Setup Wizard |                                                                                                    |  |
|-------------------------------|----------------------------------------------------------------------------------------------------|--|
| ((°°))                        | The wizard completed successfully                                                                                                    |  |
|                               | To set up your wireless network without a USB flash drive, print<br>your settings and manually enter them into each device in the<br>following order: |  |
|                               | - Wireless access point (or wireless router)                                                                                                    |  |
|                               | - Each additional computer that you want to add to the network                                                                                        |  |
|                               | - Each wireless device that you want to set up (example wireless printer)                                                                             |  |
|                               | Print Network Settings                                                                                                    |  |
|                               | To close this wizard, click Finish.                                                                                                    |  |
|                               |                                                                                                    |  |
|                               |                                                                                                    |  |
|                               | < Back Finish Cancel                                                                                                    |  |

After this setup, the notebook can connect to the wireless LAN of Ho Tim Build., automatically whenever the network is detected.